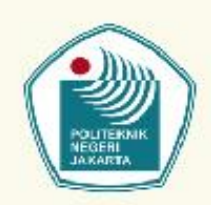

# **MANUAL BOOK**

Penggunaan Website Surat Keterangan Mahasiswa Berbasis Online

Politeknik Negeri Jakarta

#### Kata Pengantar

Puji syukur kehadirat Tuhan Yang Maha Kuasa, karena atas izin-Nya, limpahan Rahmat, Inayah, Taufik dan Hinayah-Nya, sehingga kami dapat menyelesaikan penyusunan *Manual Book* "penggunaan Website Surat Keterangan Mahasiswa Berbasis *online* Pada Politeknik Negeri Jakarta". *Manual Book* ini dapat dipergunakan sebagai salah satu acuan, petunjuk maupun pedoman bagi pengguna, khususnya Mahasiswa, alumni dan staf Akademik dan Kemahasiswaan

*Manual Book* ini disusun untuk memenuhi tuntutan, menambah pengetahuan dan pengalaman bagi pembaca. *Manual book* ini ditulis dengan bahasa yang jelas dan keterangan yang rinci, sehingga mudah dimengerti baik oleh mahasiswa, alumni dan Staf Akademik dan Kemahasiswaan sebagai operator.

Dengan terbitnya *Manual Book* ini, semoga dapat menambah pengetahuan tentang penggunaan aplikasi *online* permohonan surat keterangan mahasiswa dan dapat meningkatkan pelayanan serta memberikan arti yang positif bagi kita semua.

Kami berharap semoga semua yang telah kita lakukan mendapatkan ridho dari Allah SWT, dan semoga beliau senantiasa melimpahkan taufik dan hidayah-Nya.

Manual Book ini saya akui masih banyak kekurangan karena pengalaman yang saya miliki sangat kurang. Oleh kerena itu saya harapkan kepada para pembaca untuk memberikan masukan-masukan yang bersifat membangun untuk kesempurnaan *Manual Book* ini. Tak lupa penulis mengucapkan terimakasih kepada Pimpinan, Tim efektif, dan semua pihak yang telah memberikan dukungan, baik berupa moril maupun materil agar terwujudnya buku ini. Semoga apa yang telah kami terima dari semua pihak, mudah-mudahan mendapat imbalan dari Allah Subhanahuwataala dan menjadi amal baik bagi kita semua, amin yarobbil'alamin.

Depok, Mei 2018

## PETUNJUK PENGAJUAN PERMOHONAN SURAT KETERANGAN MAHASISWA BERBASIS ONLINE

### A. PETUNJUK UNTUK MAHASISWA

#### 1. Kunjungi website http://surat.akademik.pnj.ac.id/

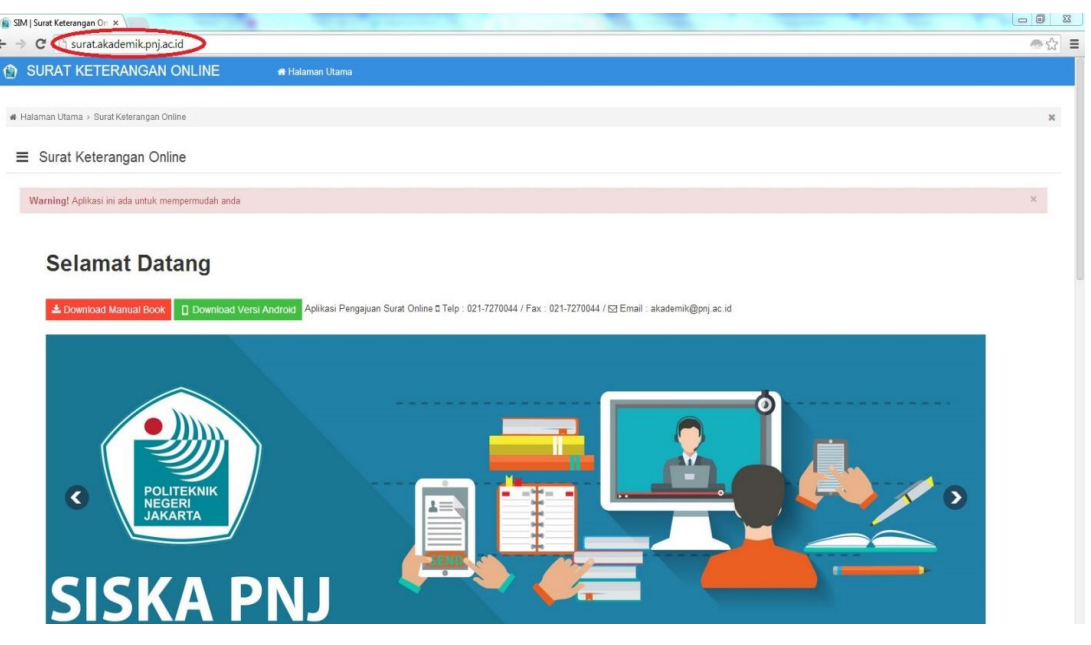

#### 2. FORM INPUT SURAT KETERANGAN

#### a. Step 1

Masukkan Nomor Induk Mahasiswa, Nama Lengkap, Tanggal Lahir pada kolom yang telah tersedia selanjutnya klik *button next*, Jika data sesuai dengan *database* bisa lanjut Step2, jika tidak sama dengan *database* muncul halaman yang sama untuk memperbaiki data

| I FORM INPUT SURAT KETERANGAN                                                                                                    |                       |
|----------------------------------------------------------------------------------------------------|-----------------------|
| Step 1      Step 2      Step 3      Step 4        Data Pribadi      Jenia Sarat Keterangan      Data Pribadi Validasi      Finish |                       |
| Nomor Induk Mahasiswa                                                                                                    | Nomor Induk Mahasiswa |
| Nama Lengkap                                                                                                    | Nama Lengkap          |
| Tanggal Lahir                                                                                                    | Tanggal Lahir         |
|                                                                                                    | 2 Next                |
|                                                                                                    |                       |

#### b. Step 2

Pilih *option* surat keterangan dan jenis pengambilan surat selanjutnya klik *button next* Surat keterangan pilihan :

- Surat Keterangan mahasiswa aktif kuliah
- Surat Keterangan Kehilangan Ijazah & Transkrip
- Surat Keterangan Kerusakan Ijazah & Transkrip
- Surat Keterangan Melanjutkan Kuliah
- Surat Keterangan Mahasiswa di Asuransikan
- Surat Keterangan mengurus tunjangan anak di kantor orang tua
- Surat Keterangan untuk mendapatkan beasiswa diluar PNJ
- Surat Keterangan untukmengikutikegiatandiluar PNJ
- Surat Keterangan tunjanganpensiun
- Surat Keterangan UKT
- Surat Keterangan Mahasiswa Baru
- Surat Keterangan pernah kuliah di PNJ
- Surat Keterangan kesalahan penulisan Ijazah PNJ

Setelah memilih jenis surat keterangan, selanjutnya ada pemilihan pengambilan surat, Jenis pengambilan surat sebagai berikut :

Datang Sendiri

Mahasiswa yang mengajukan surat keterangan sebagai berikut :

- Surat Keterangan mahasiswa aktif kuliah
- Surat Keterangan Mahasiswa di Asuransikan
- Surat Keterangan mengurus tunjangan anak di kantor orang tua
- Surat Keterangan untuk mendapatkan beasiswa diluar PNJ
- Surat Keterangan untuk mengikuti kegiatan diluar PNJ
- Surat Keterangan tunjangan pensiun
- Surat Keterangan UKT
- Surat Keterangan Mahasiswa Baru
- Surat Keterangan pernah kuliah di PNJ

Pemilihan Pengambilan surat hanya ada pilihan datang sendiri

| ☑ FORM INPUT SURAT KETER4                                           | NGAN                                    |        |
|---------------------------------------------------------------------|-----------------------------------------|--------|
| Step 1 Step 2 Ste<br>Data Pribadi Jenis Surat Keterangan Data Priba | 3 Step 4<br>Validasi Finish             |        |
| SURAT KETERANGAN                                                    |                                         |        |
| Surat Keterangan                                                    | Surat Keterangan mahasiswa aktif kuliah |        |
| Pengambilan                                                         | Datang Sendiri 🔹                        |        |
|                                                                     |                                         | 3 Next |
|                                                                     |                                         |        |

Untuk pengajuan surat keterangan sebagai berikut :

- Surat Keterangan Kehilangan Ijazah & Transkrip Nilai
- Surat Keterangan Kerusakan Ijazah & Transkrip Nilai
- Surat Keterangan Melanjutkan Kuliah
- Surat Keterangan Pernah Kuliah di PNJ
- Surat Keterangan kesalahan penulisan Ijazah PNJ

Pemilihan Pengambilan jenis surat tersebut dapat memilih **datang sendiri** dan **Via Website** (mahasiswa berada di luar daerah)

|                                                  | AT KETERANGAN                                  |
|--------------------------------------------------|------------------------------------------------|
| Step 1 Step 2<br>Data Pribadi Jenis Surat Ketera | Step 3 Step 4<br>Data Prilada Matassi Pinah    |
| SURAT KETERANGAN                                 |                                                |
| Surat Keterangan                                 | Surat Keterangan Kenusakan (jazah & Transkip + |
| Pengambilan                                      | Via Webshi(mihasiwa benda di kar daenh)        |
|                                                  | 2 Nex                                          |
|                                                  |                                                |

#### c. **Step 3**

validasi data apakah data sudah sesuai di input, selanjutnya klik button next

#### Khusus Surat Keterangan input keterangan pada kolom tersedia:

- Surat Keterangan UKT : "mengurus KJP"
- Surat Keterangan untuk mengikuti kegiatan diluar PNJ : "Beladiri"
- Surat Keterangan MelanjutkanKuliah : "S2 Ke Universitas Pancasila"
- Surat Keterangan kesalahan penulisan Ijazah PNJ : "Dian (Nama Salah)"
- Surat Keterangan Kerusakan Ijazah & Transkrip : "Ijazah D-III dan Transkrip Nilai Asli Politeknik Negeri Jakarta, karena yang asli Rusak (terkena bencana kebakaran)"
- Surat Keterangan Mahasiswa di Asuransikan PNJ: "PT. PNJ"
- Surat Keterangan Kehilangan Ijazah & Transkrip : "Ijazah dan transkrip"
- Surat Keterangan mengurus tunjangan anak di kantor orang tua input pada kolom tersedia : Nama Ortu, NIP/NRP Ortu, Ortu Pangkat, Ortu Instansi

| Step 1 Step :<br>Data Pribadi Jenis Surat Ke | 2 Step 3 Step 4<br>terangan Data Pribadi Validasi Finish                                                                                                    |
|----------------------------------------------|----------------------------------------------------------------------------------------------------|
| • •                                          | •                                                                                                    |
| Keterangan                                   | Contoh isi :<br>Surat Keterangan UKT : " <b>mengurus KJP</b> "<br>Surat Keterangan untuk mengikuli kegiatan diluar PNJ : <b>"Bela diri</b> "<br>Surat Keterangan Melanjutkan Kulian : <b>"\$2 Ke Universitas Indo</b> "<br>Surat Keterangan Kesiahan penulisan jigazh BPJ : <b>"Dian (Tama Salah)</b> "<br>Surat Keterangan Kesiakan Jiazah S Transkip : <b>"Jigazh D-III dan Transkip Nilai Asil Politeknik Negeri Jakarta, karena yang asil Rusak (terkena bencana kebakar<br/>Surat Keterangan Keterangan Mahasiswa di Ausunasikan PNJ : <b>"Tian (terkena bencana kebakar</b><br/>Surat Keterangan Keterangan Keterangan Keterangan Mahasiswa di Ausunasikan PNJ : <b>"Tian (terkena bencana kebakar</b><br/>Surat Keterangan Keterangan Keterangan Keterangan Jiazah &amp; Transkip : <b>"Jiazah dan transkip</b>"</b> |
| landphone                                    |                                                                                                    |
| Nomor Induk Mahasiswa                        | 1115030009                                                                                                    |
| Nama Lengkap                                 | FAJRI ZUWITO                                                                                                    |
| Tanggal Lahir                                | 1997-06-13                                                                                                    |
| Kota Lahir                                   | Batusangkar                                                                                                    |
| Jurusan                                      | Teknik Sipil                                                                                                    |
| Program Studi                                | Konstruksi Gedung                                                                                                    |
| Surat Keterangan                             | Surat Keterangan Kehilangan Ijazah & Transkrip                                                                                                    |
| enis Pengambilan Surat                       | Datang Sendiri                                                                                                    |
|                                              | <i>α</i> Nex                                                                                                    |

#### d. Step 4

Jika sudah yakin akan membuat surat keterangan, selanjutnya klik button finish

#### Wajib Upload File khusus untuk pengajuan surat keterangan sebagai berikut :

- Surat Keterangan Kehilangan Ijazah & Transkrip : "Surat keterangan kehilangan dari kantor kepolisian"
- Surat Keterangan Kerusakan Ijazah & Transkrip : "Bukti Ijazah & Transkrip rusak"
- > Surat Keterangan mengurus tunjangan anak di kantor orang tua : "Kartu keluarga"
- Surat Keterangan kesalahan penulisan IjazahPNJ : "Bukti Ijazah yang salah"
  Surat Keterangan pernah kuliah di PNJ : "Marksheet Terakhir"

| 🖾 FORM INPUT SURAT KETERANGAN                                                     |                                                                                                    |  |  |
|-----------------------------------------------------------------------------------|----------------------------------------------------------------------------------------------------|--|--|
| Step 1 Step 2 Step 3<br>Data Pribadi Jenis Surat Keterangan Data Pribadi Validasi | Step 4<br>Finish<br>•<br>Jah benar ?                                                                                                    |  |  |
| Nomor Induk Mahasiswa                                                             | 1115030009                                                                                                    |  |  |
| Nama Lengkap                                                                      | FAJRI ZUWITO                                                                                                    |  |  |
| Tanggal Lahir                                                                     | 1997-06-13                                                                                                    |  |  |
| File wajib di Upload Format JPG (Max 1.5 MB)                                      | No image      Select image      Surat Keterangan Kehilangan Ijazah & Transkrip : "Surat keterangan kehilangan dari kantor kepolisian"      Surat Keterangan Kenusakan Ijazah & Transkrip : "Burtat keterangan kehilangan dari kantor kepolisian"      Surat Keterangan mengurus tunjangan anak di kantor orang tua : "Kartu keluarga"      Surat Keterangan kesalahan penulisan Ijazah PNJ : "Bukti Ijazah a, Transkrip rusak"      Surat Keterangan mengurus tunjangan anak di kantor orang tua : "Kartu keluarga"      Surat Keterangan penulisan Ijazah PNJ : "Bukti Ijazah yang salah"      Surat Keterangan penuh kuliah di PNJ : "Marksheet Terakhir" |  |  |
|                                                                                   | 함 Finish                                                                                                    |  |  |
|                                                                                   |                                                                                                    |  |  |

## 3. Langkah – langkah mengecek surat keterangan sudah dapat diambil atau masih dalam proses

- a. Kunjungi website http://surat.akademik.pnj.ac.id/
- b. CEK SURAT KETERANGAN
  - Input Nomor Induk Mahasiswa, jika sudah di Input pada kolom yang tersedia, selanjutnya klik *Button* **Search**, Jika data pernah di ajukan akan muncul data pada table, jika tidak pernah mengajukan surat, maka tidak tampil data

| 🖂 CEK SURAT KETERANGAN |                       |          |  |  |
|------------------------|-----------------------|----------|--|--|
| Nomor Induk Mahasiswa  | Nomor Induk Mahasiswa | C Search |  |  |
|                        |                       |          |  |  |

Tampilan data mengajukan surat keterangan

| CEK SURAT KETERANGAN |                 |               |                                 |                |               |
|----------------------|-----------------|---------------|---------------------------------|----------------|---------------|
| Nomor                | Induk Mahasiswa |               | 1216010007                      |                | C Search      |
| No                   | NIM             | Keterangan    | Jenis Surat                     | Pengambilan    | Dokumen surat |
| 1                    | 1216010007      | Sedang Proses | Surat Keterangan Mahasiswa Baru | Datang Sendiri |               |
| 2                    | 1216010007      | Sedang Proses | Surat Keterangan UKT            | Datang Sendiri |               |

Tampilan data tidak pernah mengajukan surat keterangan

| 🖂 CEK SURAT KETERANGAN |     |            |             |             |               |
|------------------------|-----|------------|-------------|-------------|---------------|
| Nomor Induk Mahasiswa  |     | 1216010001 |             | 2 Search    |               |
| No                     | NUM | Katarangan | Ionic Surat | Bandambilan | Dekumen surst |
| NO                     | NIM | Keterangan | Jenis Surat | rengambhan  | Dokumen surat |